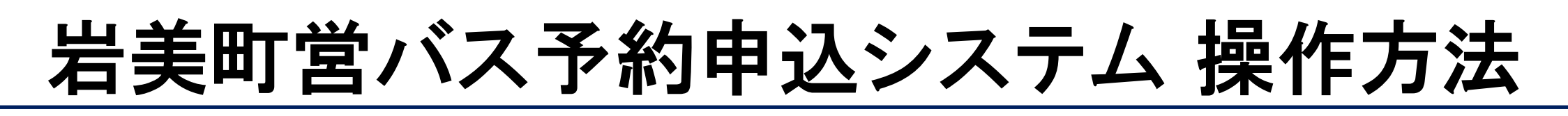

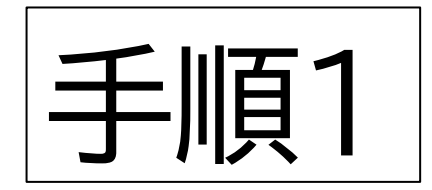

# 岩美町営バス予約申込シ ステムにアクセスします。

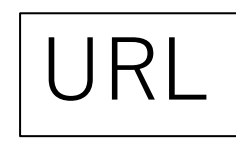

https://iwami-town.smart-demand.jp/

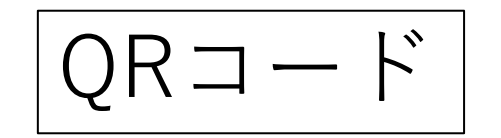

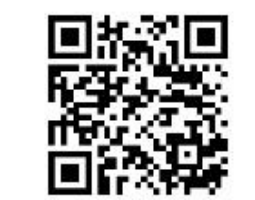

岩美町営バス予約申込 システム

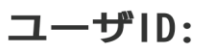

IDを入力してください

パスワード:

パスワードを入力してください

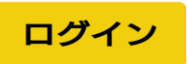

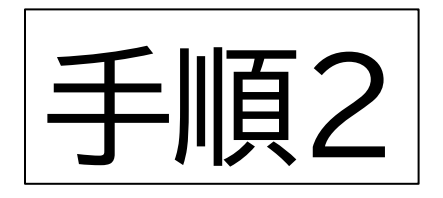

### 個人用のユーザIDとパス ワードをお持ちの方は入力 してください。 ユーザID: お持ちでない方は aaaa ユーザID: aaaa パスワード: パスワード:111111 と入力してください。 ログイン 入力後、ログインを押して ください。

岩美町営バス予約申込

システム

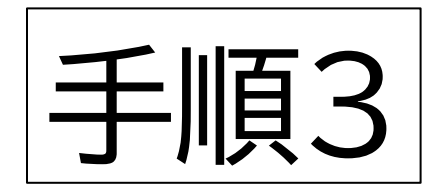

<sub>岩美町営バスさん!</sub> 岩美町営バス予約申込シス テム

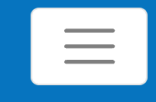

Ê

予約を確認

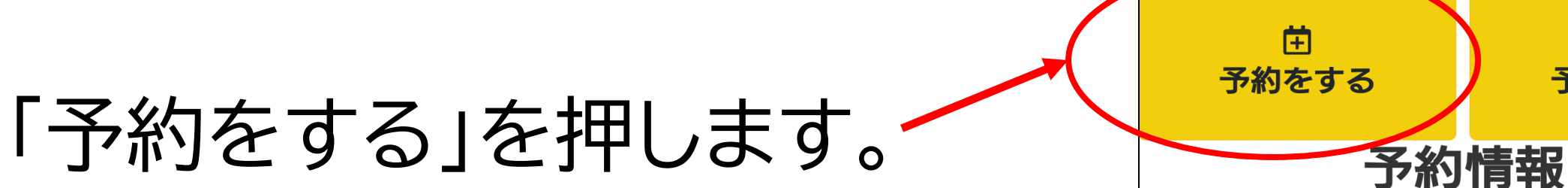

<u>予約がキャンセルされました(2023-09-14)</u>

<u>予約がキャンセルされました(2023-09-15)</u>

<u>予約がキャンセルされました(2023-09-13)</u>

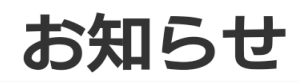

<u>WEB予約について</u>

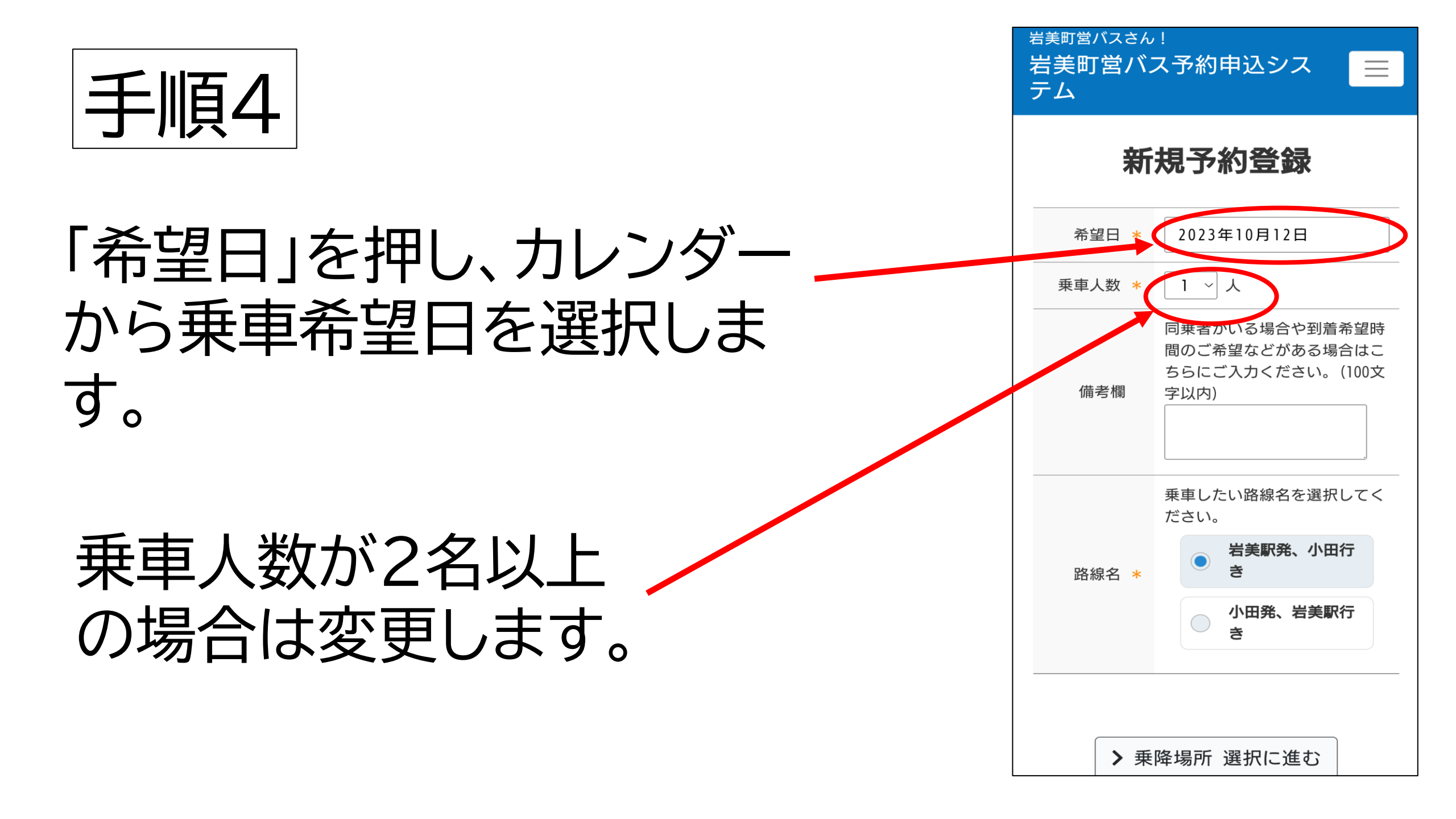

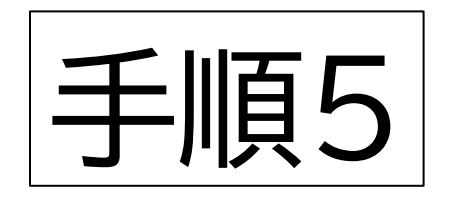

# 「小田発、岩美駅行き」 または 「岩美駅発、小田行き」 のどちらかを選択します。 路線名を選択後、「乗降 場所選択に進む」を押し ます。

<sub>岩美町営バスさん!</sub> 岩美町営バス予約申込シス テム

新規予約登録

 $\equiv$ 

| 希望日 *  |                                                                             |
|--------|-----------------------------------------------------------------------------|
| 乗車人数 * | 1 ~ 人                                                                       |
| 備考欄    | 同乗者がいる場合や到着希望時<br>間のご希望などがある場合はこ<br>ちらにご入力ください。(100文<br>字以内)                |
| 路線名 *  | <ul> <li>乗車したい路線名を選択してください</li> <li>岩美駅発、小田行き</li> <li>小田発、岩美駅行き</li> </ul> |
| > 乗    | 降場所 選択に進む                                                                   |

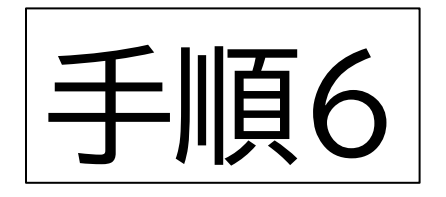

### 「乗車場所」または「降車場所」 を押すとバス停名が表示され ますので、選択します。【バス停 は地図上からも選択可能です】

〈フリー乗降区間の場合〉 バス停間で乗降したい場合 は「〇〇~〇〇間」を選択し ます。

岩美町営バスさん! 岩美町営バス予約申込シス  $\equiv$ テム 乗降場所を選択 停留所のリストから、または地図から選択してくださ U)\_ 『発、小田行き (選択して下さい) 岩美駅発、小田行き 場 (選択して下さい) 所 地図 航空写真

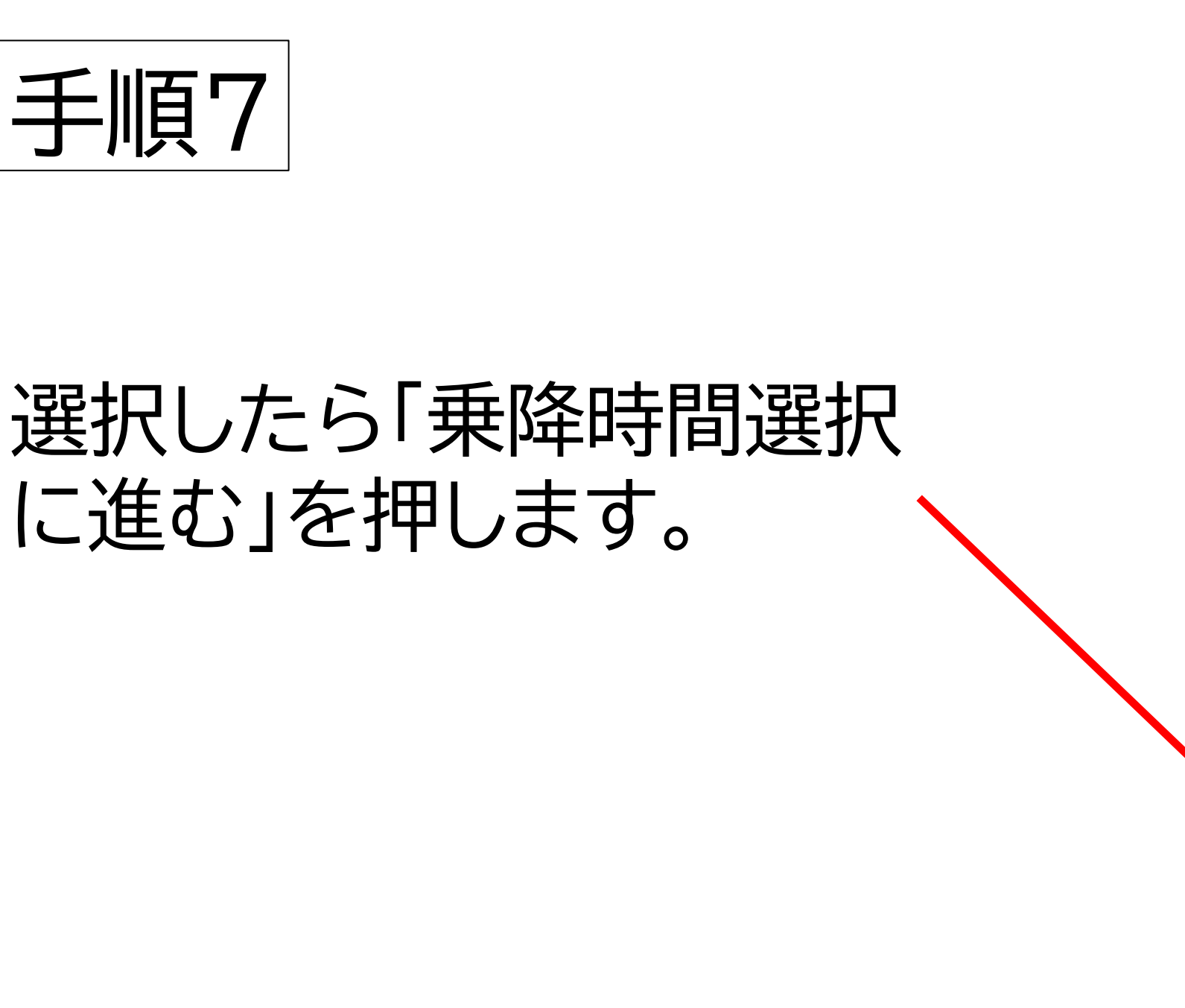

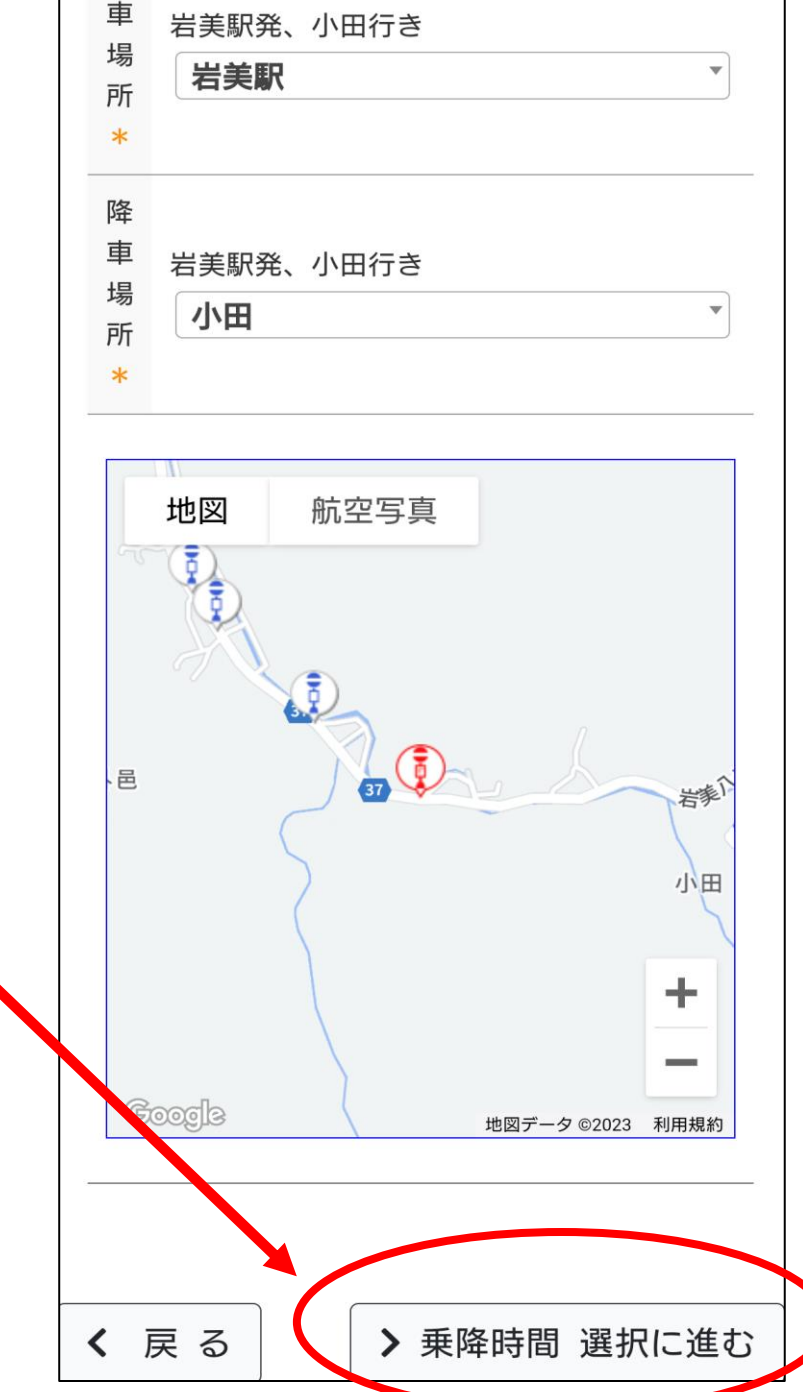

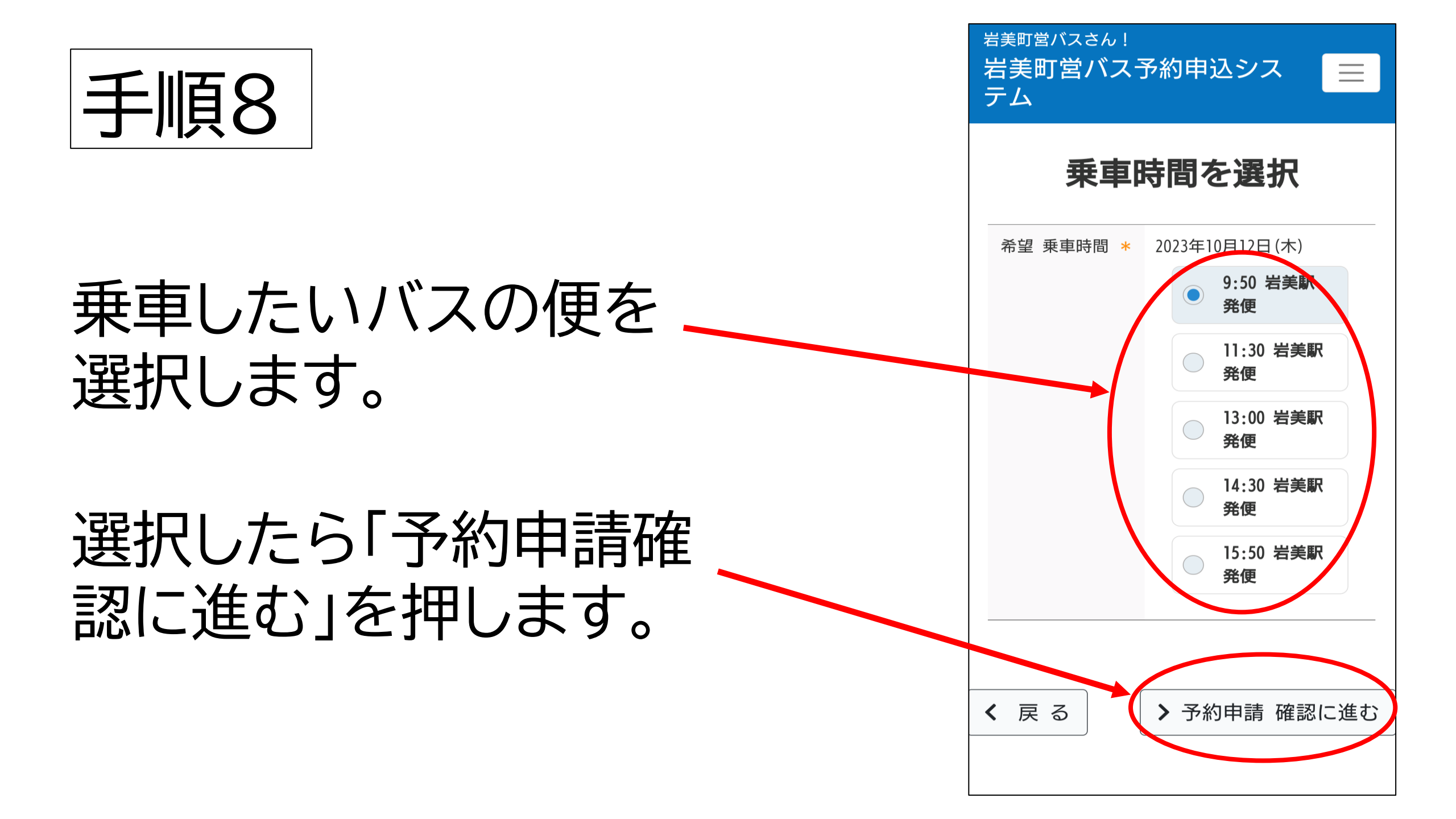

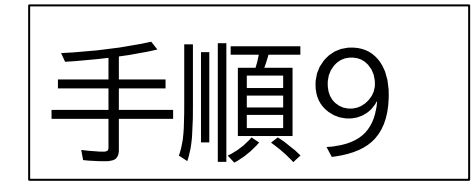

# 予約申請内容が表示 されます。 この内容でよければ 「予約を申請する」を 押します。

<sup>岩美町営バスさん!</sup> 岩美町営バス予約申込シス テム

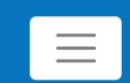

#### 予約申請内容の確認

| ] | 以下の内容でよければ | 「予約を申請する」ボタンを押し<br>て下さい。                                     |
|---|------------|--------------------------------------------------------------|
|   | 希望日 *      | 2023年10月12日                                                  |
|   | 乗車人数 *     | 1人                                                           |
|   | 備考欄        | 同乗者がいる場合や到着希<br>望時間のご希望などがある<br>場合はこちらにご入力くだ<br>さい。(100文字以内) |
|   | 路線名 *      | 乗車したい路線名を選択し<br>てください。<br>岩美駅発、小田行き                          |
|   | 乗車場所 *     | 岩美駅                                                          |
|   | 降車場所 *     | 小田                                                           |
|   | 希望 乗車時間 *  | 09:50                                                        |
|   | > 予        | 約を申請する<br>く 戻 る                                              |

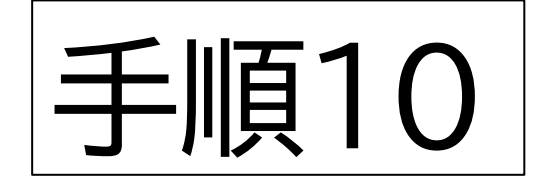

# 予約の申込を受け付けました。 まだ予約は確定していいませ んので、 「予約状況を確認」で 予約が確定されたかどうかを 確認します。

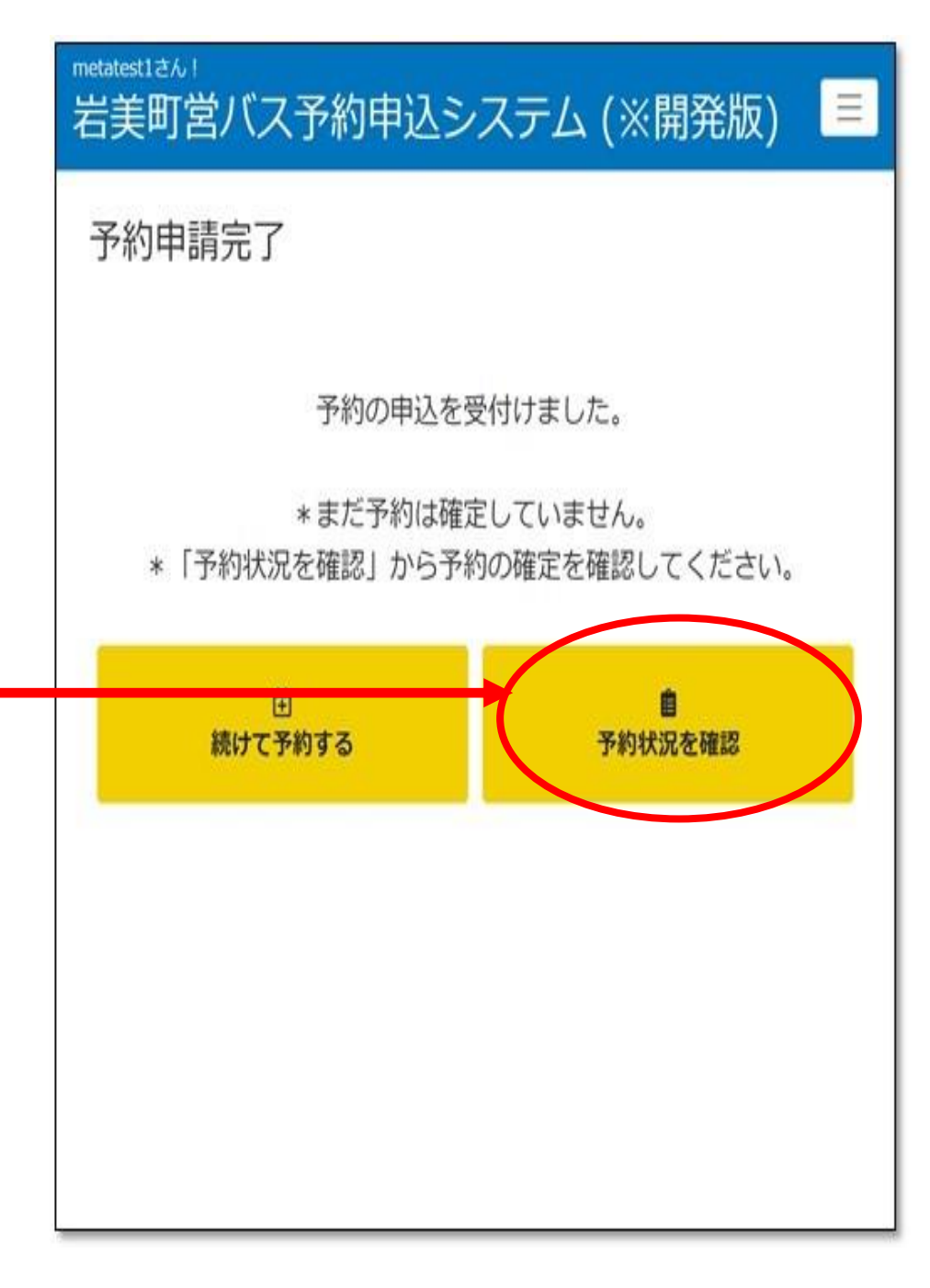

|                                              | 岩美町営バス予約申込システム                                                              |                                     |         |          |     |  |  |
|----------------------------------------------|-----------------------------------------------------------------------------|-------------------------------------|---------|----------|-----|--|--|
| 手順11                                         |                                                                             | <b>予約一覧</b><br>-覧をクリックすると詳細を確認できます。 |         |          |     |  |  |
|                                              | 予約中                                                                         |                                     | Þ       | 予約不可     |     |  |  |
|                                              |                                                                             | 乗車日                                 | 乗車便     | 予約状況     | 取消  |  |  |
| 確認をしたい予約を                                    | •                                                                           | 2023-09-27                          | 16:27   | 予約確定     | 取消  |  |  |
|                                              |                                                                             | 2023-10-08                          | 07:24   | 予約確定     | 取津  |  |  |
| 押します。                                        |                                                                             | 2023-10-08                          | 18:01   | 予約確定     | 取消  |  |  |
|                                              | •                                                                           | 2023-10-14                          | 07:24   | 予約確定     | 取消  |  |  |
|                                              |                                                                             | 2023-10-14                          | 18:01   | 予約確定     | 取消  |  |  |
| 詳細が表示されます。                                   | ▲ 2023-10-0                                                                 | 08 07:24                            | 予約码     | 確定 取     | び消  |  |  |
|                                              | ご希望の時間で(<br>ください。                                                           | の予約が取れまし                            | た。予約時間前 | に乗車場所にてお | 5待ち |  |  |
| <u>「                                    </u> | 乗車日:2023-10-08<br>乗車便:07:24<br>予約時間:07:24<br>乗車場所:唐川口<br>隆車場所:すこやかセンター(病院前) |                                     |         |          |     |  |  |
| ていわげ予約が確守し                                   |                                                                             |                                     |         |          |     |  |  |
|                                              |                                                                             |                                     |         |          |     |  |  |
| <u>た状態です</u> 。                               | 人数<br>予約I<br>備考                                                             | : 1<br>D: 203<br>:                  |         |          |     |  |  |
|                                              | ※同乗者が2人以上の予約をキャンセル<br>絡してください。                                              |                                     |         |          |     |  |  |

岩美町営バスさん!

Ξ